## Werken met vormen 1 – video les

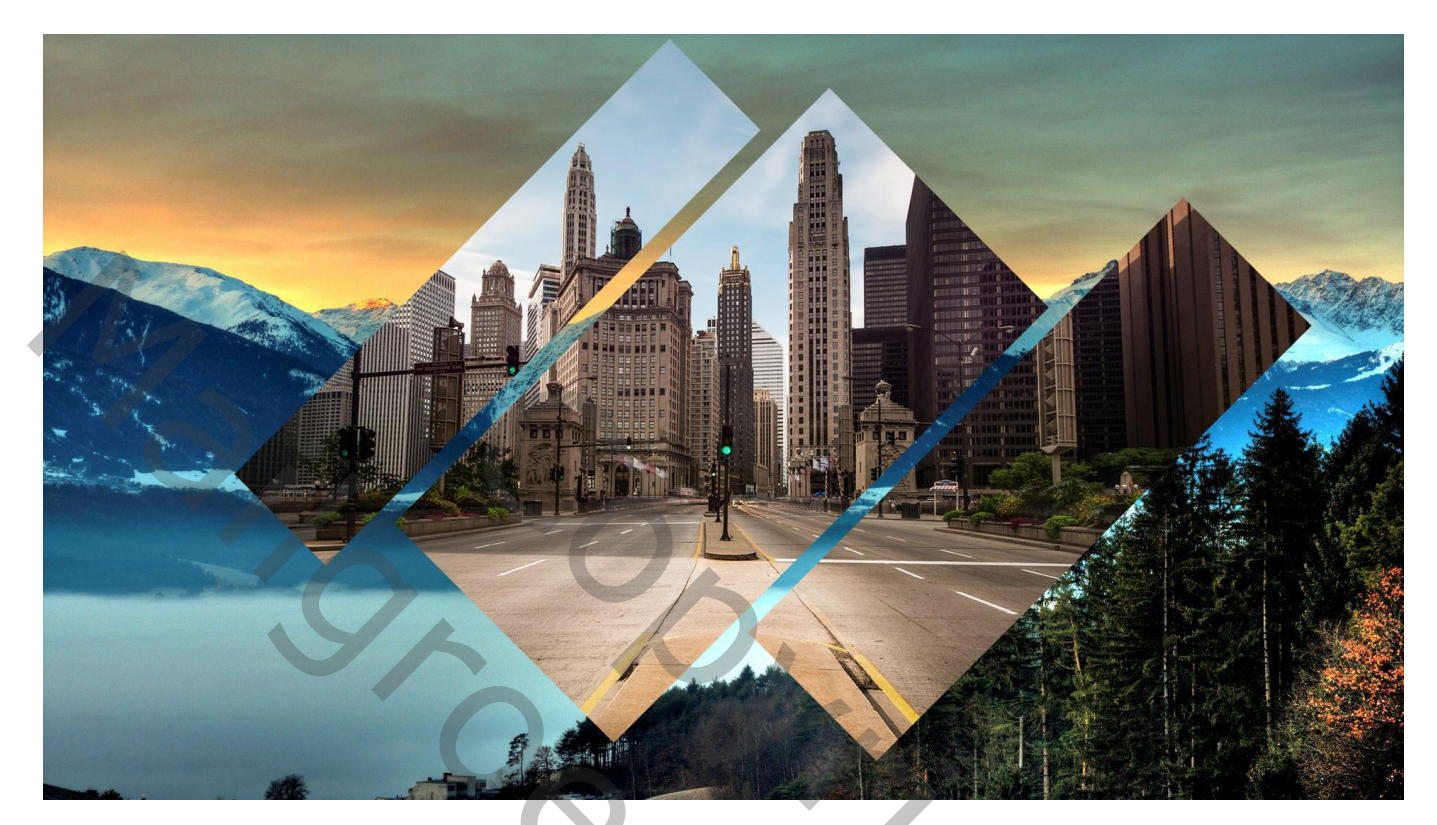

 $\underline{Nodig}$ : twee afbeeldingen

Open een nieuw document : 1920 x 1080 px; 72 ppi Hulplijnen toevoegen, Horizontaal en Verticaal op 50%

| ■ vormen1 @ 66,7% (RGB/8) *                                                                |  |  |  |  |
|--------------------------------------------------------------------------------------------|--|--|--|--|
| 950 1000 1050 1100 1150 1200 1250 1300 1350 1400 1450 1500 1550 1600 1650 1700 1750 1800 ^ |  |  |  |  |
|                                                                                            |  |  |  |  |
| , ž                                                                                        |  |  |  |  |
|                                                                                            |  |  |  |  |

## Je twee afbeeldingen toevoegen hier 'New York City' Pas de grootte ervan aan

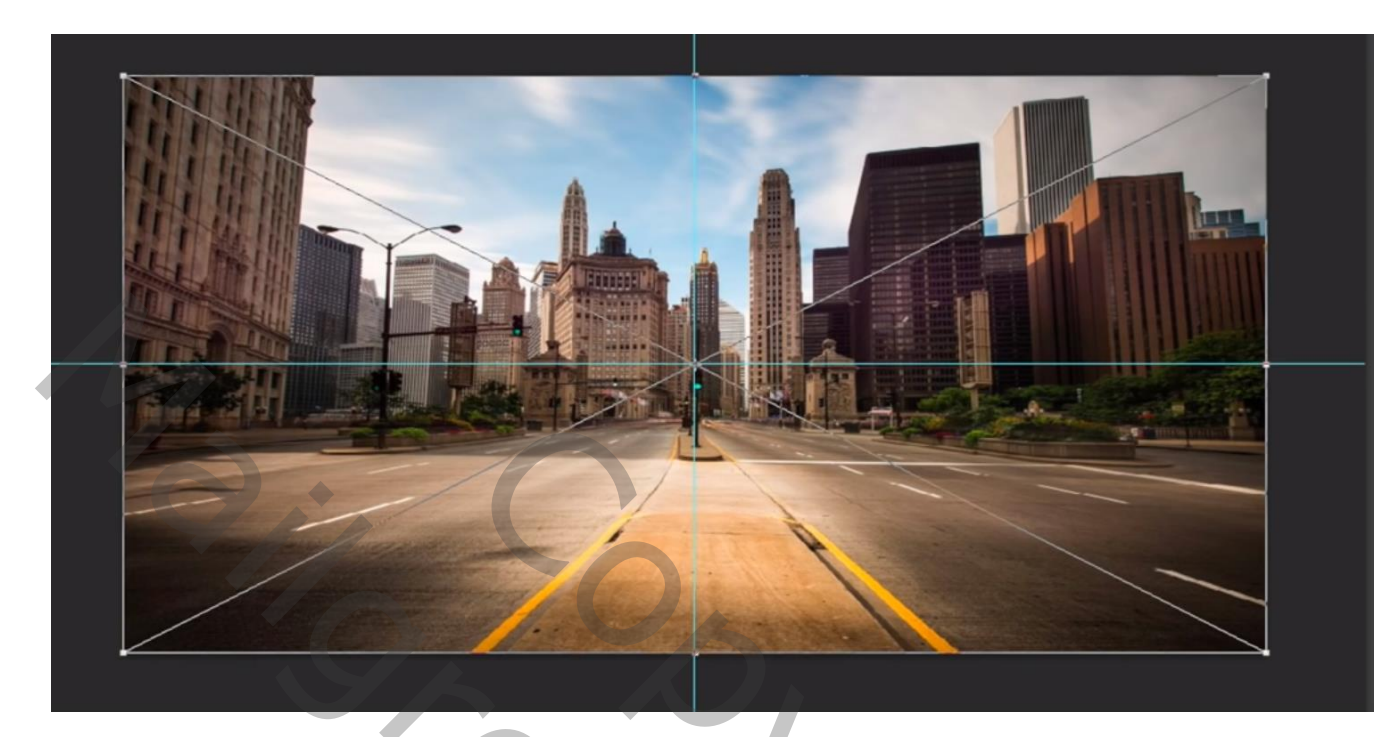

## En een 'bergen' afbeelding

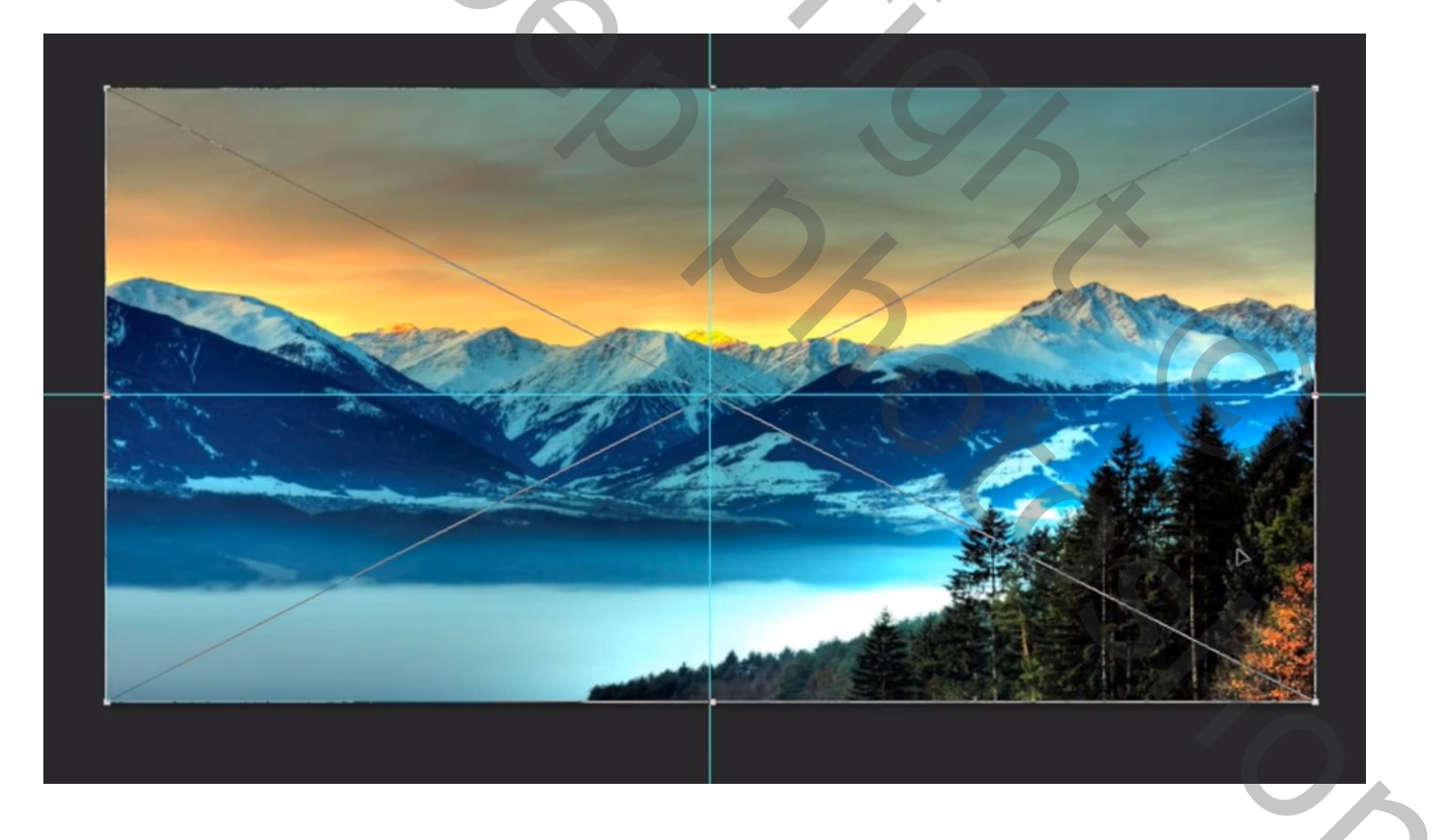

Beide lagen voorlopig onzichtbaar maken; we voegen vormen toe Een eerste rechthoekige vorm ; noem de laag "vorm midden" Ik nam een nieuwe laag; Rechthoekige selectie; de selectie vullen met zwarte kleur

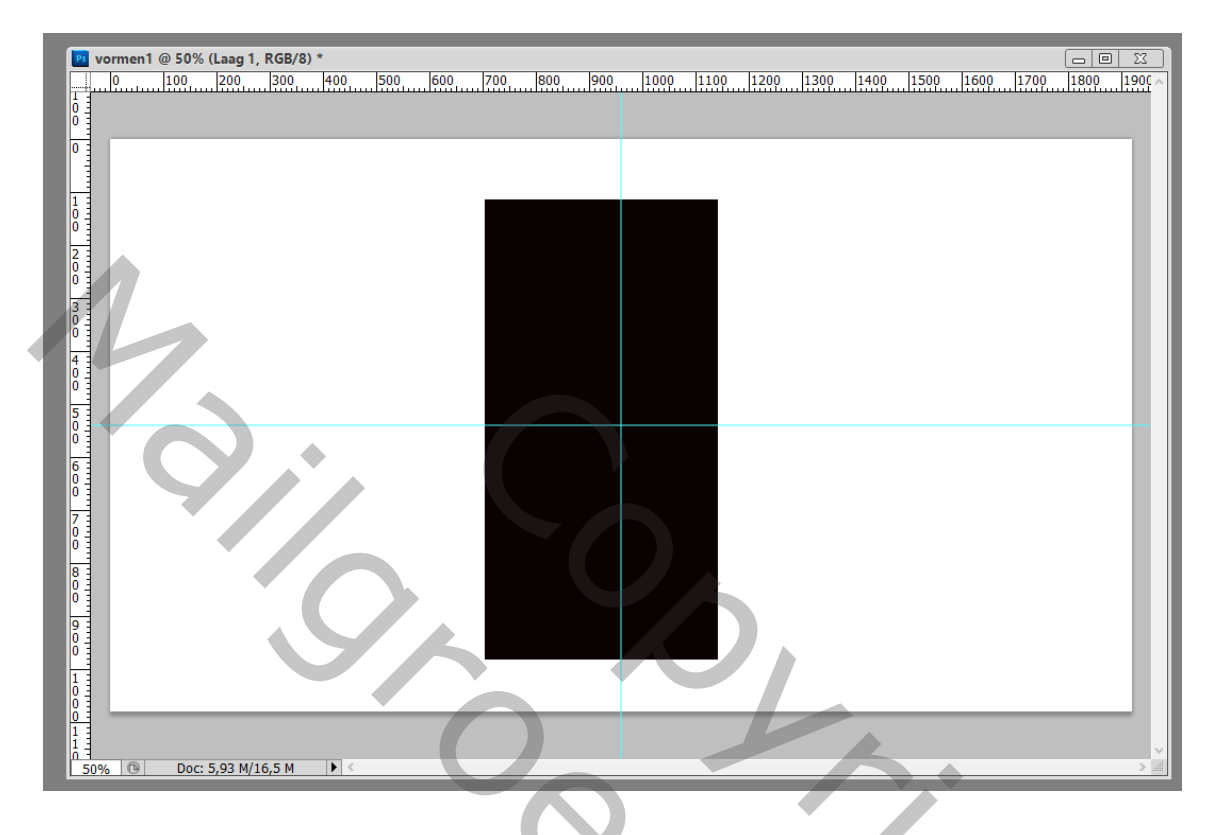

Dupliceer de laag; rechthoekige selectie boven linker deel; Nieuwe laag via Knippen

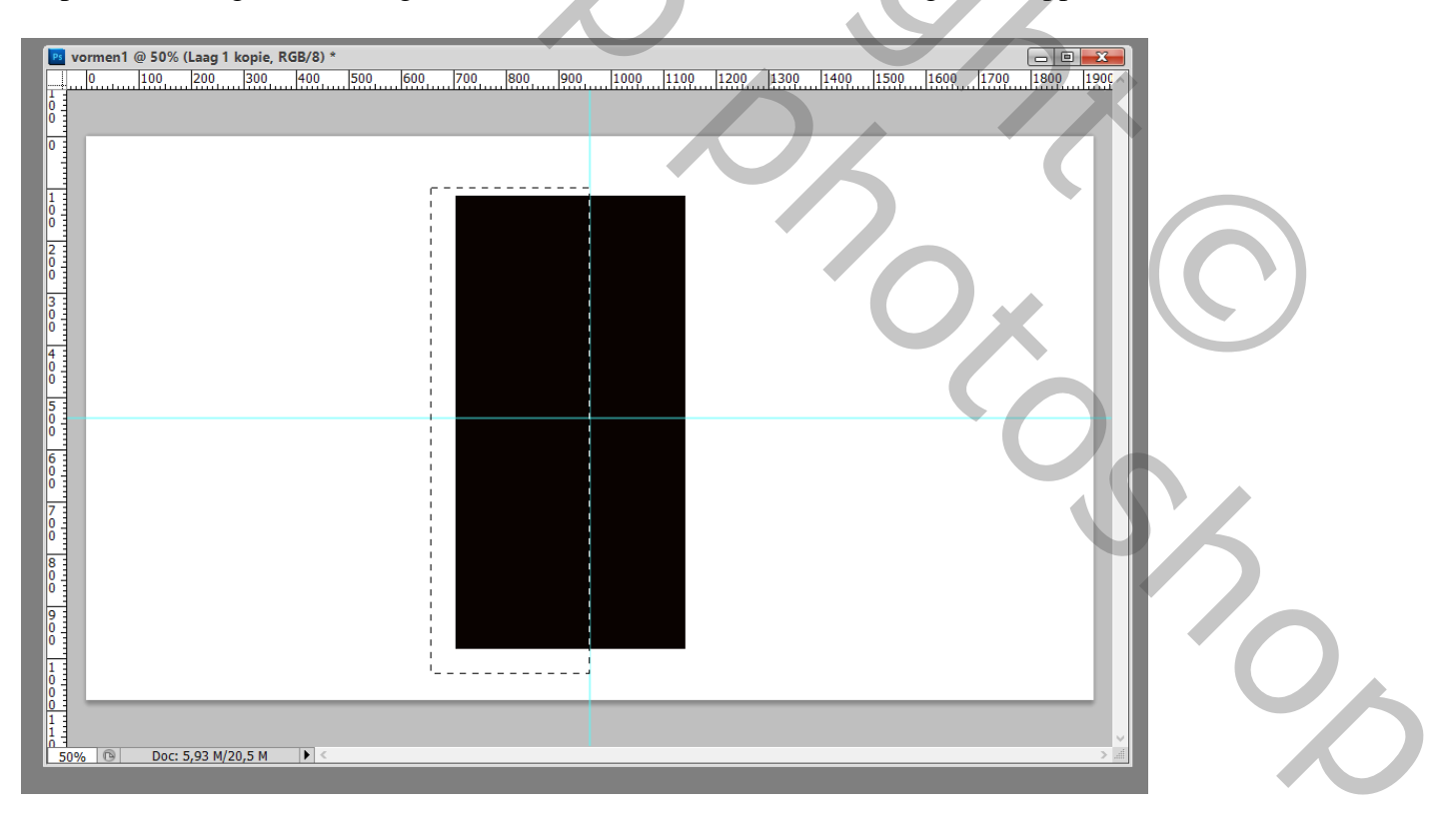

Noem die lagen van onder naar boven : vorm midden; vorm boven ; vorm onder

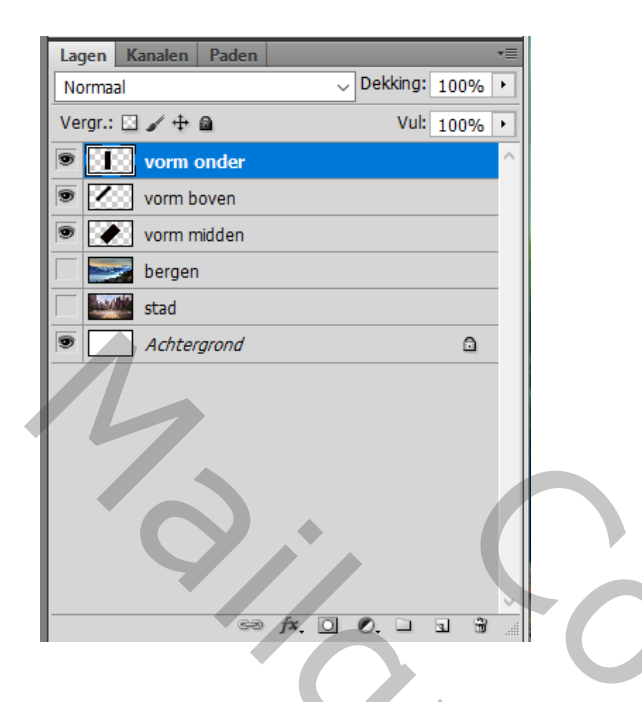

Centreer de laag "vorm midden en roteer 45°

| vormen1 @ 50% (vorm midden, RGB/8) *                      |                                                   |
|-----------------------------------------------------------|---------------------------------------------------|
|                                                           | 1000 1100 1200 1300 1400 1500 1600 1700 1800 1900 |
|                                                           |                                                   |
|                                                           |                                                   |
|                                                           |                                                   |
|                                                           |                                                   |
|                                                           |                                                   |
|                                                           |                                                   |
| 2                                                         |                                                   |
|                                                           |                                                   |
| 3                                                         |                                                   |
|                                                           |                                                   |
|                                                           |                                                   |
|                                                           |                                                   |
|                                                           |                                                   |
|                                                           |                                                   |
|                                                           |                                                   |
|                                                           |                                                   |
|                                                           |                                                   |
|                                                           |                                                   |
|                                                           |                                                   |
|                                                           |                                                   |
|                                                           |                                                   |
|                                                           |                                                   |
|                                                           |                                                   |
|                                                           |                                                   |
|                                                           |                                                   |
|                                                           |                                                   |
| n <del>1</del><br>50% <sup>®</sup> Doc: 5.93 M/18.5 M ► < | ↓<br>■                                            |
|                                                           |                                                   |
|                                                           |                                                   |
|                                                           |                                                   |
|                                                           |                                                   |

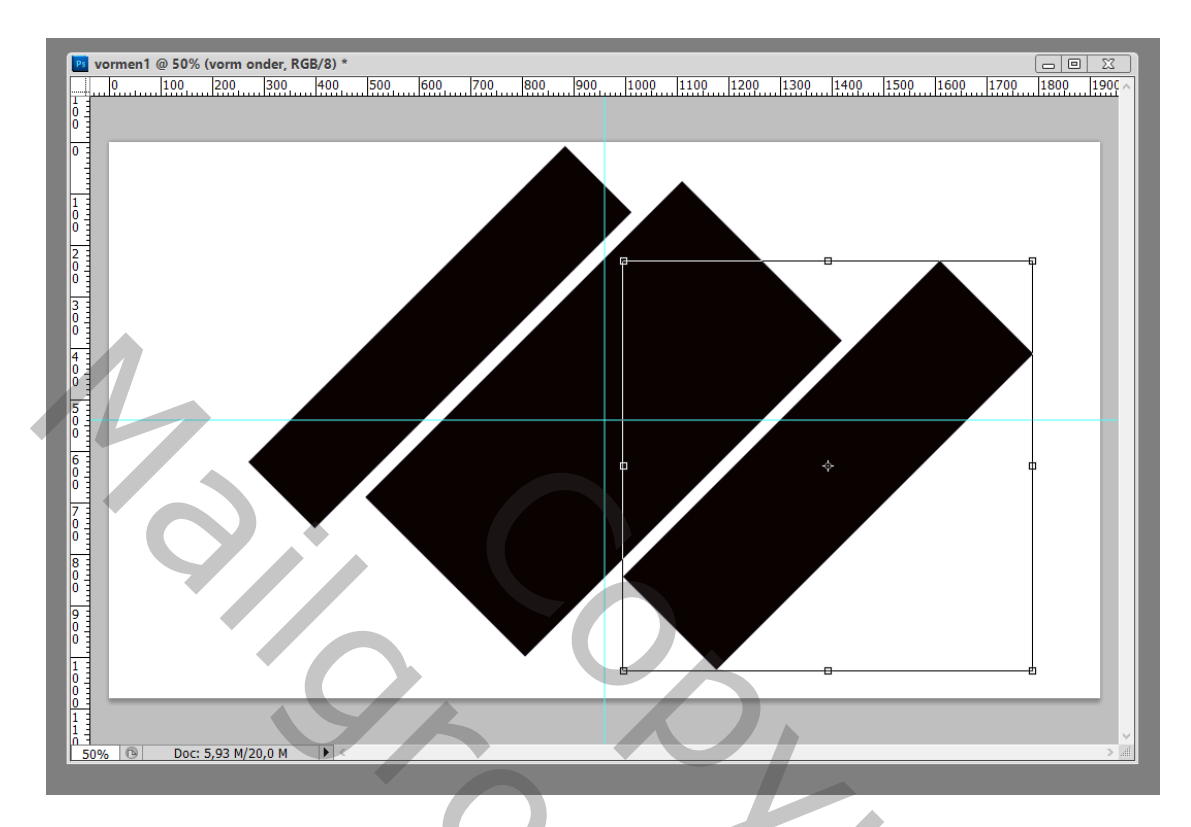

## Ook die andere vorm lagen $45^\circ\,$ roteren en goed plaatsen

De lagen met vormen groeperen

De laag met "stad" bovenaan slepen in het lagenpalet; Uitknipmasker maken boven de groep

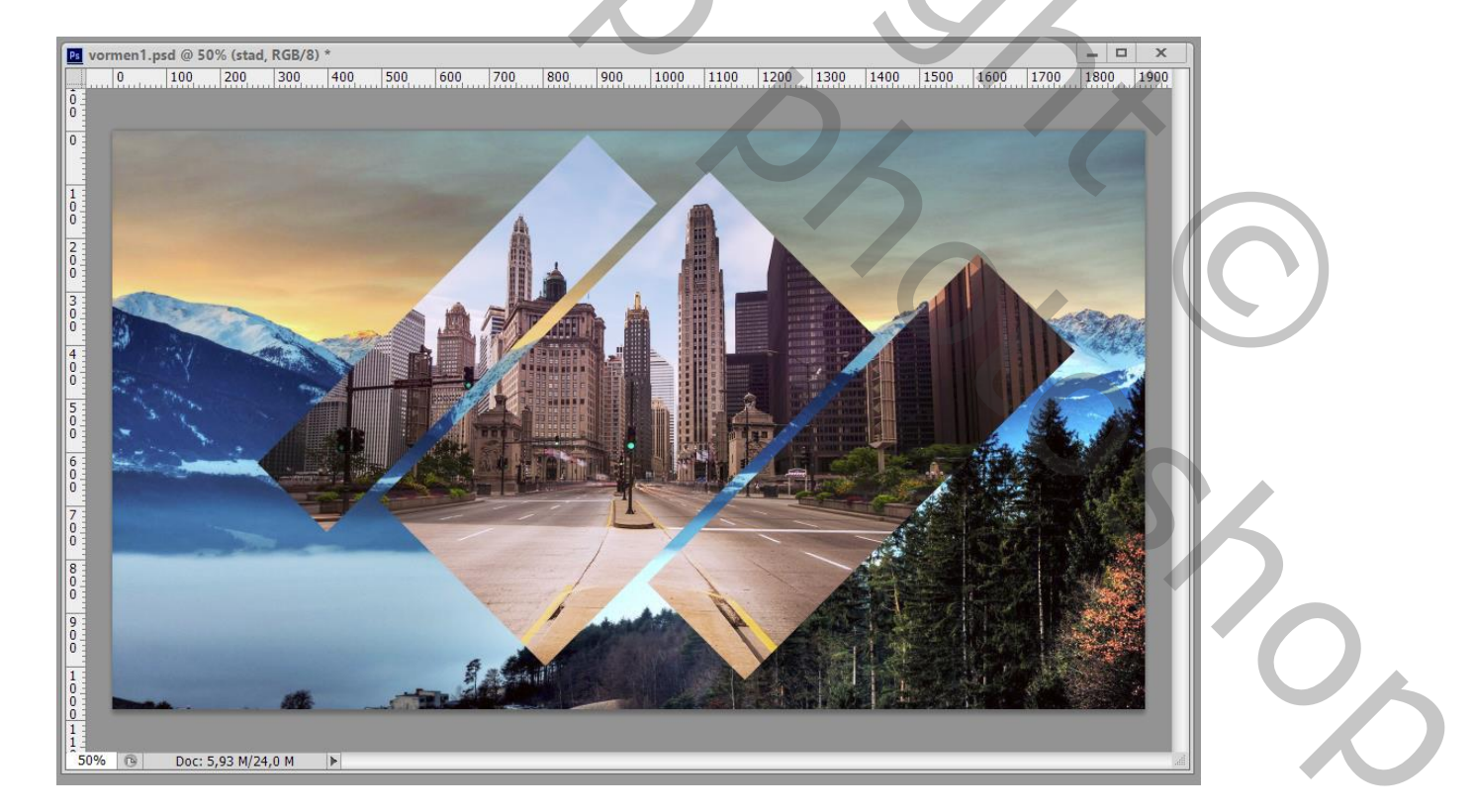

Kleur van je afbeeldingen aanpassen met Aanpassingslagen (indien nodig en gewenst)

| Kanalen Paden 3D Lagen 📲    |      |
|-----------------------------|------|
|                             |      |
| Normaal                     |      |
|                             |      |
| F U Kleurtoon/verzadiging 1 |      |
| • + stad                    |      |
|                             |      |
| Achterarond                 |      |
|                             |      |
|                             |      |
|                             |      |
|                             |      |
|                             |      |
|                             |      |
|                             |      |
|                             |      |
|                             |      |
|                             |      |
|                             |      |
|                             |      |
|                             | 5. X |
|                             |      |
|                             |      |
|                             |      |
|                             |      |
|                             |      |
|                             |      |
|                             |      |
|                             |      |
|                             |      |
|                             |      |
|                             |      |
|                             |      |
|                             |      |
|                             |      |